## LAN の接続 (Windows10)

本器は設定用のLANインターフェイスを備えており、Webブラウザから設定を行うことができます。 下記の手順に従ってPCを設定してください。

① PC 側の IP アドレスを設定します。

1.「スタート」ボタンを左クリックします。スタートメニューの中から、「W」にある「Windows システムツール」から 「コントロールパネル」を起動します。

| ≡                       | w                          |
|-------------------------|----------------------------|
|                         | Waves MaxxAudioPro         |
|                         | Vindows Defender セキュリティ セン |
|                         | Windows PowerShell ~       |
|                         | Windows アクセサリ 〜            |
| 8                       | Windows 簡単操作 ~             |
|                         | Windows 管理ツール 〜            |
| L                       | Windows システム ツール へ         |
| $\overline{\mathbf{A}}$ | S PC                       |
|                         | <u> ニ</u> エクスプロ-ラ-         |
|                         | ארקב אעקב 🔤                |
| ₽                       | 💴 コントロール パネル               |
| A                       | タスク マネージャー                 |
| ļ                       | 127 ファイル名を指定して実行           |

2.コントロールパネルが開いたら、表示方法を「カテゴリ」にして「ネットワークとインターネット」を左クリックします。

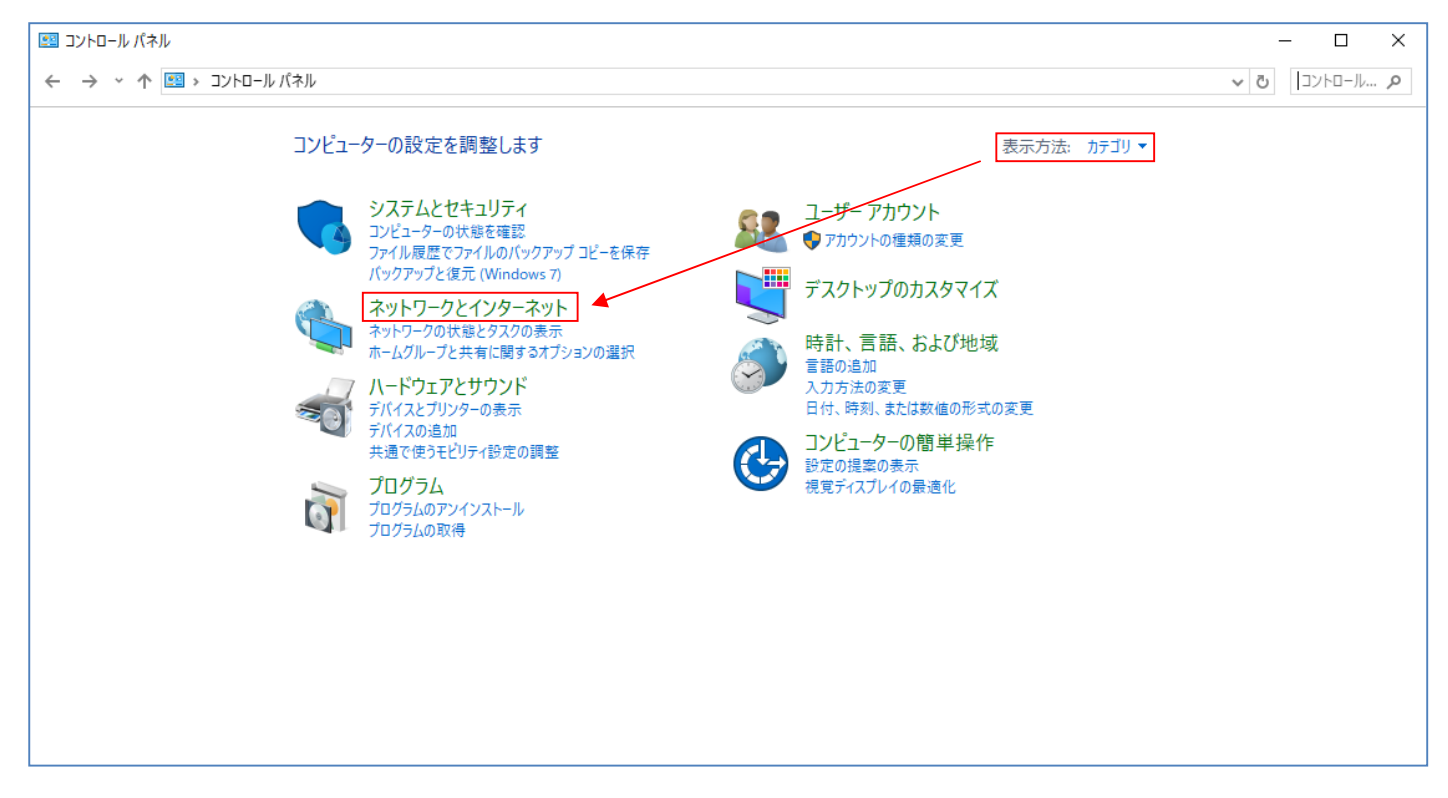

3.ネットワークとインターネットが開いたら、「ネットワークと共有センター」を左クリックします。

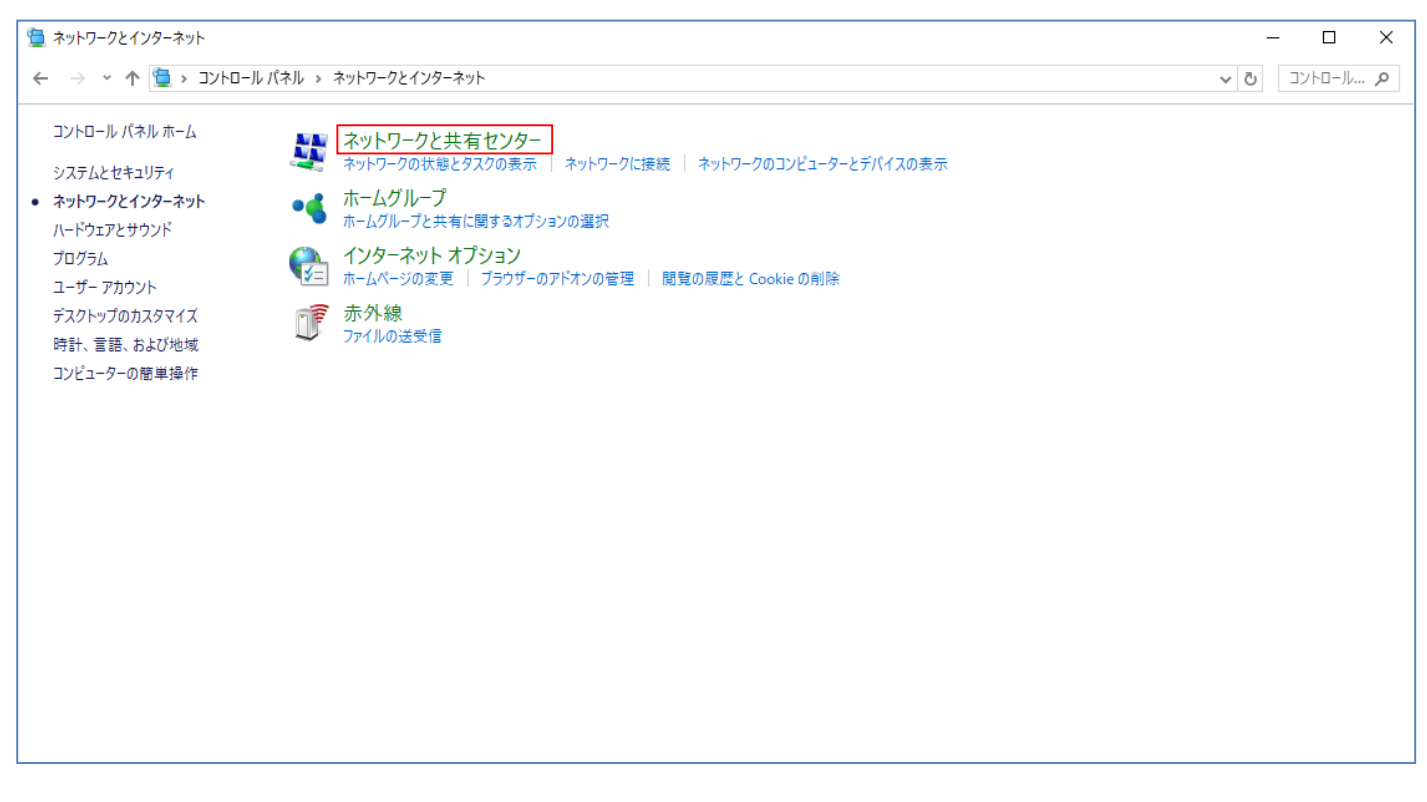

## 4. 現在使用しているネットワークが表示されます。左にある「アダプターの設定の変更」を左クリックします。

| 🕎 ネットワークと共有センター                                                                                      |                                   |                                    | - 🗆 X               |
|----------------------------------------------------------------------------------------------------|-----------------------------------|------------------------------------|---------------------|
| ← → ◇ ↑ 🕎 > コントロール パネル > すべてのコントロール パネル項目 > ネットワークと共有センター                                            |                                   |                                    | ע מייייערם עניייע ע |
| コントロール パネル ホーム                                                                                       | 基本ネットワーク情報の表示と接続のセットアップ           |                                    |                     |
| アダプターの設定の変更                                                                                          | アクティブなネットワークの表示                   |                                    |                     |
| 共有の詳細設定の変更                                                                                           | ドメイン ネットワーク                       | アクセスの種類: インターネット<br>接続: 🔋 イーサネット   |                     |
|                                                                                                    | ネットワーク設定の変更                       |                                    |                     |
| 新しい接続またはネットワークのセットアップ<br>ブロードバンド、ダイヤルアップ、または VPN 接続をセットアップします。 あるいは、 ルーターまたはアクセス ポイントをセ<br>ットアップします。 |                                   |                                    |                     |
|                                                                                                    | 問題のトラブルシューティング<br>ネットワークの問題を診断して1 | 多復します。または、トラブルシューティングに関する情報を入手します。 |                     |
|                                                                                                    |                                   |                                    |                     |
|                                                                                                    |                                   |                                    |                     |
| 眼生活日                                                                                                 |                                   |                                    |                     |
| 関連項目<br>Windows ファイアウォール                                                                             |                                   |                                    |                     |
| インターネット オプション                                                                                        |                                   |                                    |                     |
| ホームクループ<br>赤外線                                                                                       |                                   |                                    |                     |

## 5.「ネットワーク接続」が開いたら、「イーサネット」を右クリックします。表示メニューから「プロパティ」を左クリックします。

| 😰 ネットワーク接続                                                                                                    | - 0        | × |
|----------------------------------------------------------------------------------------------------|------------|---|
| ← → ✓ ↑ 🕎 > コントロール パネル > ネットワークとインターネット > ネットワーク接続                                                                                                    | ✓ ひ ネットワーク | 9 |
| 整理 ▼                                                                                                    |            | ? |
| Bluetooth ネットワーク接続<br>接続されていません<br>Bluetooth Device (Personal Area Wi-Fi<br>Bluetooth Device (Personal Area Wi-Fi<br>Intel(R) Dual Band Wireless-AC 82  |            |   |
| <ul> <li>無効にする(B)</li> <li>状態(U)</li> <li>診断(I)</li> <li>ブリッジ接続(G)</li> <li>ショートカットの作成(S)</li> <li>削除(D)</li> <li>名前の変更(M)</li> <li>プロパティ(R)</li> </ul> |            |   |
| 3 個の項目                                                                                                    |            | 3 |

6.「イーサネットのプロパティ」が開いたら、「インターネットプロトコルバージョン 4(TCP/IPv4)」を左クリックします。

その下の「プロパティ」を左クリックします。

| 🏺 イーサネットのプロパティ                                                                                                    | × |
|----------------------------------------------------------------------------------------------------|---|
| ネットワーク 認証 共有                                                                                                    |   |
| 接続の方法:                                                                                                    |   |
| Intel(R) Ethernet Connection (4) I219-LM                                                                                                    |   |
| 構成(C)<br>この接続は次の項目を使用します(O):                                                                                                    |   |
| <ul> <li>✓ Wicrosoft ネットワーク用クライアント</li> <li>✓ Microsoft ネットワーク用ファイルとブリンター共有</li> <li>✓ Trend Micro NDIS 6.0 Filter Driver</li> <li>✓ VirtualBox NDIS6 Bridged Networking Driver</li> <li>✓ QoS パケット スケジューラ</li> <li>✓ QOS パケット スケジューラ</li> <li>✓ インターネット プロトコル パージョン 4 (TCP/IPv4)</li> <li>▲ Microsoft Network Adapter Multiplexor Protocol</li> <li>✓ Microsoft Network Adapter Multiplexor Protocol</li> </ul> |   |
| インストール(N) 削除(U) プロパティ(R)                                                                                                    |   |
| 説明<br>伝送制御プロトコル/インターネット プロトコル。相互接続されたさまざまな<br>ネットワーク間の通信を提供する、既定のワイド エリア ネットワーク プロトコ<br>ルです。                                                                                                    |   |
| OK キャンセル                                                                                                    |   |

7.「インターネットプロトコルバージョン 4(TCP/IPv4)のプロパティ」が開いたら、「次の IP アドレスを使う」のボタンを 左クリックします。その下の「IP アドレス(I)」、「サブネットマスク(U)」、「デフォルトゲートウェイ(D)」を入力します(※1)。

| インターネット プロトコル バージョン 4 (TCP/IPv4)(                           | カプロパティ                                          | × |
|-------------------------------------------------------------|-------------------------------------------------|---|
| 全般                                                          |                                                 |   |
| ネットワークでこの機能がサポートされている場<br>きます。サポートされていない場合は、ネットワー<br>ください。  | 合は、IP 設定を自動的に取得することがで<br>- ク管理者に適切な IP 設定を問い合わせ | 7 |
| ○ IP アドレスを自動的に取得する(O)                                       |                                                 |   |
| <ul> <li>⑦ 次の IP アドレスを使う(S):</li> </ul>                     |                                                 |   |
| IP アドレス(I):                                                 | 192 . 168 . 1 . 60                              |   |
| サブネット マスク(U):                                               | 255 . 255 . 255 . 0                             |   |
| デフォルト ゲートウェイ(D):                                            |                                                 |   |
| ○ DNS サーバーのアドレスを自動的に取得                                      | する(B)                                           |   |
| <ul> <li>         ・ 次の DNS サーバーのアドレスを使う(E):     </li> </ul> |                                                 |   |
| 優先 DNS サーバー(P):                                             |                                                 |   |
| 代替 DNS サーバー(A):                                             |                                                 |   |
| □終了時に設定を検証する(L)                                             | 詳細設定(V)                                         |   |
|                                                             | OK キャンセ)                                        | ŀ |

(※1) ●[IP アドレス]欄にはこの PC で使用する IP アドレスを入力します。

192.168.1.××(××は1~254で10以外の任意の数)を入力してください。(例では60を指定)

- ●[サブネットマスク]欄には 255.255.255.0 を入力して下さい。
- ●[デフォルトゲートウェイ]欄は初期設定では空白で構いません。
- 注意 上記の設定値は本器の IP アドレス、サブネットマスクが初期状態の場合のみ適用できます。 お客様でそれらを変更している場合は本器の設定に合わせて PC を設定してください。

8.「イーサネットのプロパティ」を閉じると設定が変更されます。

| イーサネットのプロパティ                                                                                                    |                                                                                                    |                                                                                                    |
|----------------------------------------------------------------------------------------------------|----------------------------------------------------------------------------------------------------|----------------------------------------------------------------------------------------------------|
| 1 94910000/0701                                                                                                    |                                                                                                    |                                                                                                    |
| ネットワーク 認証 共有                                                                                                    | ī                                                                                                    |                                                                                                    |
| 按结页十计。                                                                                                    |                                                                                                    |                                                                                                    |
| 接続の方法:                                                                                                    |                                                                                                    |                                                                                                    |
| Intel(R) Ethernet                                                                                                    | Connection (4) I219-LM                                                                                                    |                                                                                                    |
|                                                                                                    | 世                                                                                                    | FR (C)                                                                                                    |
|                                                                                                    | 四 + + + (0)                                                                                                    | μχ(C)                                                                                                    |
| この接続は次の項目を使用                                                                                                    | поку (О):                                                                                                    |                                                                                                    |
| 🗹 💶 Microsoft 차ット                                                                                                    | ワーク用クライアント                                                                                                    | ^                                                                                                    |
| 🗹 🐙 Microsoft ネット                                                                                                    | ワーク用ファイルとブリンター共有                                                                                                    |                                                                                                    |
| 🗹 🏆 Trend Micro ND                                                                                                    | DIS 6.0 Filter Driver                                                                                                    |                                                                                                    |
|                                                                                                    |                                                                                                    |                                                                                                    |
| 🗹 🖳 VirtualBox NDIS                                                                                                    | 6 Bridged Networking Driver                                                                                                    |                                                                                                    |
| ✓ 望 VirtualBox NDIS✓ 望 QoS パケット スケ                                                                                                    | 36 Bridged Networking Driver<br>ジューラ                                                                                                    |                                                                                                    |
| <ul> <li>✓ <sup>1</sup>/<sub>2</sub> VirtualBox NDIS</li> <li>✓ <sup>1</sup>/<sub>2</sub> QoS パケット スケ</li> <li>✓ 1/2 -ネット プロ</li> </ul>                                                                                                    | 56 Bridged Networking Driver<br>ジューラ<br>トコル パージョン 4 (TCP/IPv4)                                                                                               |                                                                                                    |
| <ul> <li>✓ 望 VirtualBox NDIS</li> <li>☑ 望 QoS パケット スケ</li> <li>☑ ▲ インターネット プロ</li> <li>□ ▲ Microsoft Netw</li> </ul>                                                                                                    | 56 Bridged Networking Driver<br>ジューラ<br>トコル パージョン 4 (TCP/IPv4)<br>rork Adapter Multiplexor Protocol                                                          |                                                                                                    |
| <ul> <li>✓ UrtualBox NDIS</li> <li>✓ QoS パケット スケ</li> <li>✓ ユ インターネット プロ</li> <li>▲ Microsoft Netw</li> </ul>                                                                                                    | 56 Bridged Networking Driver<br>ジューラ<br>トコル パージョン 4 (TCP/IPv4)<br>rork Adapter Multiplexor Protocol                                                          | ~                                                                                                    |
| <ul> <li>✓ 「 VirtualBox NDIS</li> <li>✓ 「 QoS パケット スケ</li> <li>✓ 」 インターネット プロ</li> <li>□ 」 Microsoft Netw</li> <li></li> </ul>                                                                                                    | 56 Bridged Networking Driver<br>ジューラ<br>トコル パージョン 4 (TCP/IPv4)<br>ork Adapter Multiplexor Protocol                                                           | >                                                                                                    |
| <ul> <li>✓ 「 VirtualBox NDIS</li> <li>✓ 「 QoS パケット スケ</li> <li>✓ 1 √ターネット ブロ</li> <li>▲ Microsoft Netw</li> <li></li> <li></li></ul>                                                                                                    | 56 Bridged Networking Driver<br>ジューラ<br>トコル パージョン 4 (TCP/IPv4)<br>rork Adapter Multiplexor Protocol<br>ゴロ・コー パーング<br>創除(U) ブロ/                               | <b>२</b><br>(र्77(R)                                                                                                    |
| <ul> <li>✓ 「 VirtualBox NDIS</li> <li>✓ 「 QoS / (ケット スケ</li> <li>✓ インターネット ブロ</li> <li>▲ Microsoft Netw</li> <li>✓ </li> <li>✓ <td>56 Bridged Networking Driver<br/>ジューラ<br/>トコル パージョン 4 (TCP/IPv4)<br/>rork Adapter Multiplexor Protocol<br/>ゴローフリービュング<br/>創除(U) ブロ/</td><td><b>२</b><br/>(र्77(R)</td></li></ul> | 56 Bridged Networking Driver<br>ジューラ<br>トコル パージョン 4 (TCP/IPv4)<br>rork Adapter Multiplexor Protocol<br>ゴローフリービュング<br>創除(U) ブロ/                               | <b>२</b><br>(र्77(R)                                                                                                    |
| <ul> <li>✓ 「 VirtualBox NDIS</li> <li>✓ 「 QoS パケット スケ</li> <li>✓ 「 QoS パケット スケ</li> <li>✓ インターネット ブロ</li> <li>▲ Microsoft Netw</li> <li>✓ ✓ ✓ ✓ ✓ ✓ ✓ ✓ ✓ ✓ ✓ ✓ ✓ ✓ ✓ ✓ ✓ ✓ ✓</li></ul>                                                                                                    | 56 Bridged Networking Driver<br>ジューラ<br>トコル パージョン 4 (TCP/IPv4)<br>ork Adapter Multiplexor Protocol<br>ゴローフリービーング<br>創除(U) プロ/                                | ★<br>(デイ(R)<br>できます。                                                                                                    |
| <ul> <li>✓ 「WitualBox NDIS</li> <li>✓ 「QoS パケット スケ</li> <li>✓ 「QoS パケット スケ</li> <li>✓ ▲ インターネット ブロ</li> <li>▲ Microsoft Netw</li> <li></li> <li>✓ インストール(N)</li> <li>説明</li> <li>コンピューターから Micro</li> </ul>                                                                                                    | 56 Bridged Networking Driver<br>ジューラ<br>トコル パージョン 4 (TCP/IPv4)<br>ork Adapter Multiplexor Protocol<br>ゴロ・フリード 2 4 4<br>創除(U) ブロ/<br>psoft ネットワーク上のリソースにアクセス1 | ・<br>(ディ(R)<br>できます。                                                                                                    |
| <ul> <li>✓ 「WitualBox NDIS</li> <li>✓ 「QoS パケット スケ</li> <li>✓ へンターネット ブロ</li> <li>▲ Microsoft Netw</li> <li>✓ </li> <li>✓ </li></ul>                                                                                                    | 56 Bridged Networking Driver<br>ジューラ<br>トコル パージョン 4 (TCP/IPv4)<br>ork Adapter Multiplexor Protocol<br>ゴロ・コル・ビーム ゼ<br>創除(U) ブロ/<br>psoft ネットワーク上のリソースにアクセスで   | ★ ★ < |
| <ul> <li>✓ 「WitualBox NDIS</li> <li>✓ 「QoS パケット スケ</li> <li>✓ 「QoS パケット スケ</li> <li>✓ 「 A ソターネット ブロ</li> <li>▲ Microsoft Netw</li> <li>✓ インストール(N)</li> <li>説明</li> <li>コンピューターから Microsoft Netw</li> </ul>                                                                                                    | 56 Bridged Networking Driver<br>ジューラ<br>トコル パージョン 4 (TCP/IPv4)<br>oork Adapter Multiplexor Protocol<br>ゴローット・ビーング<br>創除(U) ブロ/<br>psoft ネットワーク上のリソースにアクセスT   | ▶ (デイ(R) できます。                                                                                                    |
| <ul> <li>✓ 「 VirtualBox NDIS</li> <li>✓ 「 QoS / (ケット スケ</li> <li>✓ インターネット ブロ</li> <li>▲ Microsoft Netw</li> <li>✓ ✓ ✓ ✓ ✓ ✓ ✓ ✓ ✓ ✓ ✓ ✓ ✓</li> <li>✓ ✓ ✓ ✓ ✓ ✓ ✓ ✓ ✓ ✓ ✓ ✓</li> <li>✓ ✓ ✓ ✓ ✓ ✓ ✓ ✓ ✓ ✓ ✓ ✓ ✓</li> <li>✓ ✓ ✓ ✓ ✓ ✓ ✓ ✓ ✓ ✓ ✓ ✓ ✓ ✓ ✓ ✓ ✓ ✓ ✓</li></ul>                                                                                                    | 56 Bridged Networking Driver<br>ジューラ<br>トコル パージョン 4 (TCP/IPv4)<br>ork Adapter Multiplexor Protocol<br>ゴロ・コービュング<br>前除(U) ブロ/                                 | ▶ (ライ(R) できます。                                                                                                    |
| <ul> <li>✓ 「 VirtualBox NDIS</li> <li>✓ 「 QoS /(ケット スケ</li> <li>✓ インターネット ブロ</li> <li>▲ Microsoft Netw</li> <li>✓ </li> <li>✓ </li></ul>                                                                                                    | 56 Bridged Networking Driver<br>ジューラ<br>トコル パージョン 4 (TCP/IPv4)<br>orok Adapter Multiplexor Protocol<br>ゴローフリージェング<br>創除(U) プロ/<br>psoft ネットワーク上のリソースにアクセスT   | ★<br>(デイ(R)<br>できます。                                                                                                    |
| <ul> <li>✓ 「 VirtualBox NDIS</li> <li>✓ 「 QoS パケット スケ</li> <li>✓ インターネット ブロ</li> <li>▲ Microsoft Netw</li> <li>✓ ✓ ✓ ✓ ✓ ✓ ✓ ✓ ✓ ✓ ✓ ✓ ✓</li> <li>✓ ✓ ✓ ✓ ✓ ✓ ✓ ✓ ✓ ✓ ✓ ✓</li> <li>✓ ✓ ✓ ✓ ✓ ✓ ✓ ✓ ✓ ✓ ✓ ✓ ✓</li> <li>✓ ✓ ✓ ✓ ✓ ✓ ✓ ✓ ✓ ✓ ✓ ✓ ✓ ✓ ✓ ✓ ✓ ✓ ✓</li></ul>                                                                                                    | 56 Bridged Networking Driver<br>ジューラ<br>トコル パージョン 4 (TCP/IPv4)<br>ork Adapter Multiplexor Protocol<br>ゴローフリービーング<br>創除(U) プロ/<br>psoft ネットワーク上のリソースにアクセス1    | ><br>(ティ(R)<br>できます。                                                                                                    |
| <ul> <li>✓ 「 VirtualBox NDIS</li> <li>✓ 「 QoS パケット スケ</li> <li>✓ へンターネット ブロ</li> <li>▲ Microsoft Netw</li> <li>✓ </li> <li>✓ </li></ul>                                                                                                    | 56 Bridged Networking Driver<br>ジューラ<br>トコル パージョン 4 (TCP/IPv4)<br>ork Adapter Multiplexor Protocol<br>プロ・フリージョン 4<br>創除(U) プロ/<br>posoft ネットワーク上のリソースにアクセスT  | ★ (デイ(R) できます。                                                                                                    |

- 本器とPCをLANケーブルで接続します。
   ネットワーク環境や接続ケーブル、PCなどは、お客様でご用意ください。PCとストレートケーブルをご使用ください。
- ③ WEB ブラウザを立ち上げ、アドレスバーに http://192.168.1.10/ と入力してください。
   ・本器は HTML Ver4.0 以上対応のブラウザであれば、どのブラウザでも設定可能です。
   ・推奨ブラウザは Internet Explorer/Firefox です。
  - 注意 上記の IP アドレス値は本器の IP アドレス、サブネットマスクが初期状態の場合のみ適用できます。 お客様でそれらを変更している場合はお客様が設定した IP アドレスを入力してください。
- ④ Web ブラウザにメインメニューが表示されます。

|                | RFNTPS | 2019/03/05 18:39:13 |
|----------------|--------|---------------------|
| 機能選択<br>TOT V  |        |                     |
| 設定<br>チャンネル設定  |        |                     |
| ステータス<br>基本情報  |        |                     |
|                |        |                     |
| システム設定         |        |                     |
| ユーット設定<br>ファイル |        |                     |
| 電源             |        |                     |
| 履歴ファイル         |        |                     |
| システムログ         |        |                     |

以上で RFNTPS と接続ができました。

バージョンアップの操作は別紙「アップデート手順書(Windows7)」の5ページ目、2)、④から後を参照下さい。